## 用人单位访客通行证获取指南

 1.关注【平安福大】公众号,点击【@保卫部】菜单栏,点击 【进出申请】栏目,选择【外部/第三方人员】,点击【访客预 约】。进入后,点击界面上方【点击预约】进入预约。

| 关于组织收看2025年春季"知危险会避险"<br>交通安全教育课的通知                                                                                                    |                                                |
|----------------------------------------------------------------------------------------------------|------------------------------------------------|
| 田一21:31 第一步 エ作展示 /  エ作展示 /  エ作展示 /  エクローン エクローン エク | <b>第二步 您还未登录</b><br>请选择身份登录<br>外部/第三方人员 学生/数职工 |
| (一)     @保卫部 =     目律之家 =     胡政警务 =       ×     校园出入云应用<br>doorwx.fzu.edu.cn     ····                                                                                                    | × 访客预约 ····                                    |
| • • • • •                                                                                                    | Ø 角色規定 − 提预约, 轻松拜访<br>点击预约                     |
|                                                                                                    |                                                |
| <b>访客服务</b><br>第三步<br>(注)<br>(注)<br>(注)<br>(注)<br>(注)<br>(注)<br>(注)<br>(注)<br>(注)<br>(注)                                                                                                    | ・・・・・・・・・・・・・・・・・・・・・・・・・・・・・・・・・・・・           |

2.填写受访人信息及访客信息后提交。

(1) 预约信息

受访人姓名: 方德汕;

受访人工号: T07111;

**受访人电话:** 18359180329

拜访事由:参加双选会;申请类型:

临时;

日期:4月12日;

时段:建议选择上午/全天;

拜访方式:根据实际情况填写,若选择驾车,请补充车牌号信息,未填写车牌信息车辆无法进校;

(建议参会单位乘坐地铁2号线于"福州大学站(C 口)"下车, 步行前往福州大学旗山校区东门进校,会场就在东门旁的晋江楼广 场。)

访问校区:旗山校区;

(2) 访客信息

姓名:填写真实姓名;

手机号:需填写可接收到短信的手机号码;

所属单位(必填):填写单位全称;

居民身份证:本人身份证号码。

**提醒:4月**11**日将统一进行入校申请审批**,不用另外打电话提醒。 3.经学校审核通过后,点击【平安福大】微信公众号【待拜访】菜单 获取【访客通行证】。如下图:

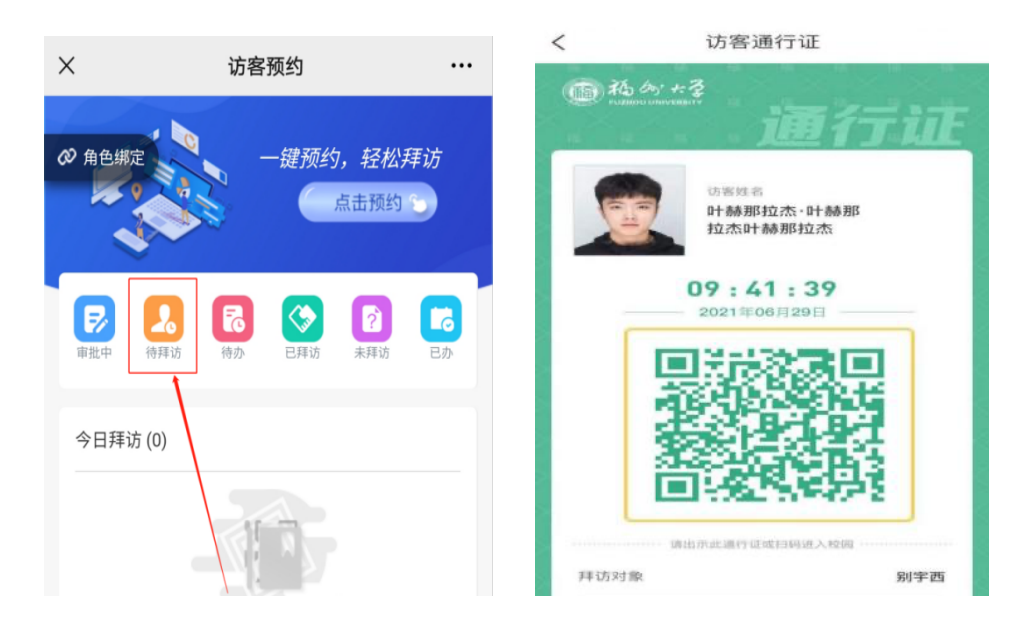